## **CLEMS**

5/10/2022

## Reviewing & Rejecting An Expense Report

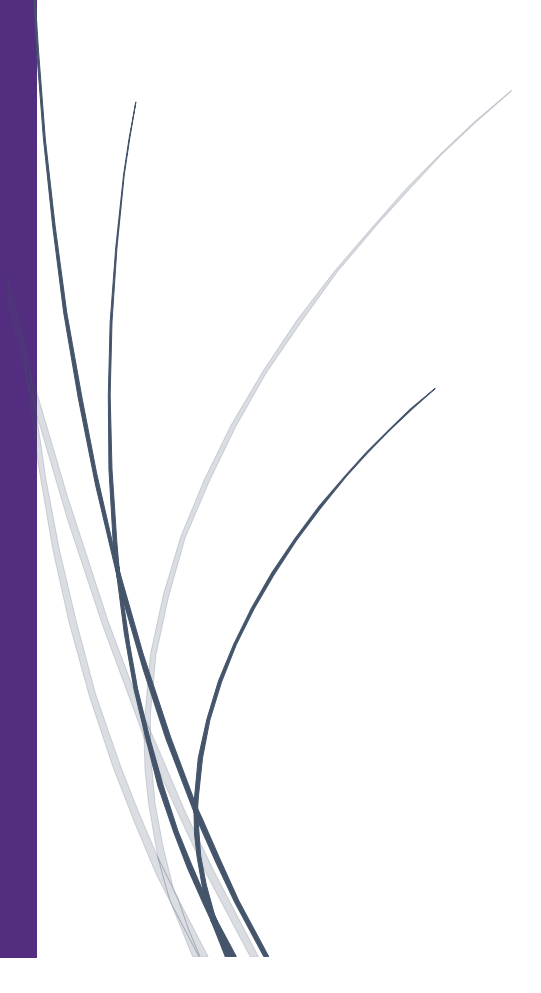

## **Reviewing & Rejecting An Expense Report**

As an approver, you will review submitted expense reports and approve them for reimbursement or send them back for corrections. All the report's expenses appear in the Expenses list. If the report contains any exceptions, they will display in the Exceptions section of the report.

1. On the SAP Concur homepage, click Required Approvals

| SAP Concur C Approvals Reporting - App Center                                                       |                              |  |
|----------------------------------------------------------------------------------------------------|------------------------------|--|
|                                                                                                    | Profile •                    |  |
| CLEMSON<br>Hello, Supervisor                                                                        | 151<br>Required<br>Approvals |  |
| COMPANY NOTES                                                                                       |                              |  |
| Concur Training Toolkit<br>This link will provide information to utilise the Concur Expense System. |                              |  |
| MY TASKS                                                                                            |                              |  |
| 99+ Required Approvals                                                                              | →                            |  |
| Authorization Requests     06     Expense Reports     145                                           |                              |  |

2. From the Approvals pane you can approve expense reports. However, we recommend that you open the report to view the expense details before approving them. To open an expense report for review, click the Report Name.

|                                |                               |             |                     | Help 🗸           |  |
|--------------------------------|-------------------------------|-------------|---------------------|------------------|--|
| SAP Concur C Approvals         | Reporting <b>⊸</b> App Center |             |                     | Profile 👻 💄      |  |
| Approvals Home Requests F      | Reports                       |             |                     |                  |  |
| <br>Approvals                  |                               |             |                     |                  |  |
| 06 145<br>Requests Reports     |                               |             |                     |                  |  |
| Expense Reports                |                               |             |                     |                  |  |
| Report Name                    | Employee                      | Report Date | Amount Due Employee | Requested Amount |  |
| Indianapolis, IN- CU ICar trip | Cleveland, Kayla              | 05/09/2022  | \$1,925.78          | \$1,925.78       |  |
| TEST - County List             |                               | 05/05/2022  | \$0.00              | \$0.00           |  |
| Columbia, SC                   | Click the Report Name.        | 05/04/2022  | \$100.00            | \$100.00         |  |

3. All your report expenses appear in the Expenses list. If the report contains any exceptions, they will be displayed on the Exceptions section.

| SAP Concur C                                                                    | Approvals Reporting - App Center                              | Help+<br>Profile + 😞                |
|---------------------------------------------------------------------------------|---------------------------------------------------------------|-------------------------------------|
| Approvals Home Re                                                               | quests Reports                                                |                                     |
| Columbia, SC (Cleveland, Kayla)                                                 |                                                               | Send Back to User Approve & Forward |
| Summary Details • Receipts • Print / Email •                                    |                                                               | Hide Exceptions                     |
| Exceptions Expense Type Date Amount Exception                                   |                                                               | ×                                   |
| N/A Your Expense Report exceeds the variance allowed                            | based on your Request and will route for review and approval. |                                     |
| Evonococ View z #                                                               | P                                                             |                                     |
| Date * Expense Type Amount Requested                                            | Report Summary                                                |                                     |
| I1/24/2021 Lodging/Hotel \$100.00 \$100.00     Airbnb, Columbia, South Carolina | Report Totals Amount Due Company                              | Amount Due Employee                 |
| TOTAL AMOUNT TOTAL REQUESTED<br>\$100.00 \$100.00                               |                                                               |                                     |

4. After reviewing expenses, to send back to an employee for corrections, click Send Back to User/Employee.

|              | Help▼       |                   |                           |
|--------------|-------------|-------------------|---------------------------|
|              | Profile 🔻 💄 |                   |                           |
|              | <u> </u>    |                   |                           |
|              |             |                   |                           |
| Click Send B | ack to 🔼    | Send Back to User | Approve Approve & Forward |
| Employe      | e. 🗸        |                   |                           |
|              |             |                   | Hide Exceptions           |
|              |             |                   | ×                         |
|              |             |                   |                           |
|              |             |                   |                           |
|              |             |                   |                           |
|              |             |                   |                           |
|              |             |                   | Amount Due Employee       |
|              |             |                   | \$100.00                  |

5. Enter a comment to explain why you are returning the expense report, and then click OK. After you return a report an employee for correction, it will no longer appear in your list of reports to approve

| Send Back Report                     |                                                       | ×                     | Send Back to User | Approve | Approve & Forward |
|--------------------------------------|-------------------------------------------------------|-----------------------|-------------------|---------|-------------------|
| Comment History<br>Date • Entered By | Comment Text                                          |                       |                   |         | Hide Exceptions   |
|                                      |                                                       |                       |                   |         | ×                 |
|                                      |                                                       |                       |                   |         |                   |
|                                      |                                                       |                       |                   |         |                   |
| Add a comment to explain why you are | returning the report. Then click OK to return the rep | port to the employee. |                   | Amo     | ount Due Employee |
| Comment<br>                          |                                                       |                       |                   |         |                   |
|                                      |                                                       |                       |                   |         |                   |
|                                      |                                                       |                       |                   |         |                   |
|                                      |                                                       |                       |                   |         |                   |
|                                      |                                                       | OK Cancel             |                   |         |                   |